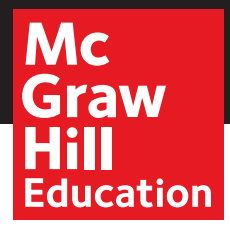

## CONNECTED MUSIC Quick Start Guide

*Music Studio* places sound instruction at your fingertips and offers customizable programs built on quality literature.

#### **Log-In Information**

Direct your browser to connected.mcgraw-hill.com

To explore Music Studio for Tennessee, enter:

Username: TNmusicdemo Password: TN2018music

|                                                                                                    | ConnectED                                                                                                    |                |
|----------------------------------------------------------------------------------------------------|----------------------------------------------------------------------------------------------------|----------------|
| Image: the second second | etted/login.do                                                                                                    | C Q+ connected |
|                                                                                                    | Graw<br>Hill<br>Education                                                                                                    |                |
|                                                                                                    | Username 2                                                                                                    |                |
|                                                                                                    | Login<br>Forgot your deename?<br>Forgot your deename?                                                                                          |                |
|                                                                                                    | New Users Create a New Account Get ConnectED Help                                                                                              |                |
|                                                                                                    | Legal I Pricary and Cowle Motion I Technical Bupport I Minister Requirements I Help<br>Copyright & McGrave Hill Education, All Rights Reserved |                |

### **Book Bag**

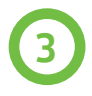

Scroll to find the Music Studio program Teacher Edition or Student Edition from which you would like to work.

Please Note: In this example, we have featured the Spotlight on Music program.

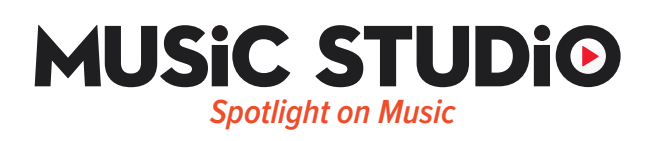

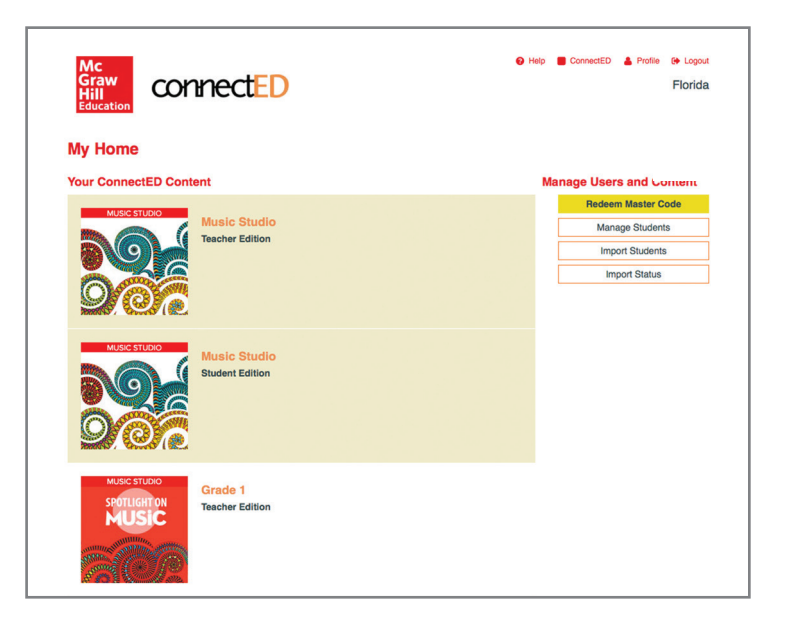

# **MUSIC STUDIO**

### **Home Page**

4

From this page, you can view professional resource documents, launch any planned lesson, or navigate to a program and course to evaluate.

To navigate to the program lessons and/or program resources select the menu icon in the top left corner.

| MUSiC                        | STUDi          | <u></u>                           |                            |                           | RAME See       | <u>۲</u>                    |
|------------------------------|----------------|-----------------------------------|----------------------------|---------------------------|----------------|-----------------------------|
|                              |                |                                   |                            | utilities and the set     |                |                             |
| Today's Schedule             |                |                                   |                            |                           |                |                             |
| Ms. Rotella's Gra            | de K (1)       | Mr. Duckett's 1st                 | Gra (2)                    | Mr. Kawasaki's 4          | th Gr (1)      |                             |
| Opener: Music Moves<br>Me    | START LESSON 🔿 | Lesson 5: Louder and<br>Softer    | START LESSON $\rightarrow$ | Lesson 4: Sing with<br>So | START LESSON → |                             |
|                              |                | Lesson 6: Chickery<br>Chick       | START LESSON →             |                           |                | )<br>E                      |
| MS Choir (                   | 1)             | Mr. Park's 6th Gr                 | ade (1)                    | Ms. Hickey's 8th          | Grad (1)       | Music Studio<br>Marketplace |
| Selection 15: The<br>Singers | START LESSON → | Lesson 3: The Word<br>Gets Around | START LESSON →             | Lesson 1: Be Proud!       | START LESSON → |                             |
|                              |                |                                   |                            |                           |                | Professional                |
|                              |                |                                   |                            |                           |                | Resources                   |

#### Lessons

5 To explore the lessons, select "Spotlight on Music," and then use the "Arrow Menu" to navigate to the desired lesson.

| McGraw-Hill Education                                                                                                    |                                                                                        | : STUDi                                                                                     | 0                                                                                                    |                                                                                                    |                                |                                     |          |
|----------------------------------------------------------------------------------------------------|----------------------------------------------------------------------------------------|---------------------------------------------------------------------------------------------|----------------------------------------------------------------------------------------------------|----------------------------------------------------------------------------------------------------|--------------------------------|-------------------------------------|----------|
| <ul> <li>♂ ConnectED</li> <li>☆ Class Management</li> <li>☆ Assessments</li> </ul>                                                                        | Today's Schedul                                                                        | e                                                                                           |                                                                                                    |                                                                                                    | uture<br>ost                   |                                     |          |
| Gradebook<br>Resources<br>Planners<br>Correlations<br>(1) News Updates<br>Music Home<br>Music! Its Role and Importance in Our Lives<br>Spotlight on Music | Ms. Rotella's G<br>Opener: Music Move<br>Me<br>MS Choi<br>Selection 15: The<br>Singers | r (1)<br>START LESSON →<br>START LESSON →                                                   | Mr. Ducker<br>Lesson 5: Loud<br>Softer<br>Lesson 6: Chick<br>Mr. Park's<br>Lesson 3: The M<br>Gets Around | tt's 1st Gra (2)<br>er and START LESSON →<br>Kery START LESSON →<br>6th Grade (1)<br>Word START LESSON → | Mr.<br>Lesson<br>Ms.<br>Lesson |                                     |          |
| Voices in Concert<br>Arrow Menu                                                                                                    | Grade K<br>Grade K<br>Grade 1<br>Grade 2                                               | SiC STUD                                                                                    | tio<br>otlight:In the Spo<br>spotlight<br>potlight<br>1: Spotlight on                                     | Lesson 1<br>Lesson 1: Hello Song<br>Lesson 2: You're a Grand<br>Old Flag                                 | d                              | Stud                                | lent     |
|                                                                                                    | Grade 3<br>Grade 4<br>Grade 5<br>Grade 6<br>Grade 7<br>Grade 8                         | Concep<br>Unit 1: Me<br>Unit 2:<br>Learn<br>Unit 3:<br>Unit 4:<br>Town<br>Unit 5:<br>Around | Nusic Moves<br>Music Helps Me<br>Friends and Fun<br>Around the<br>The Sounds<br>Us                        | Lesson 3: If You're Happ<br>Lesson 4: Eency Weenc<br>Spider/La pequeñita ara                             | y<br>Y<br>ña                   | Skills<br>Sing<br>Optional Listenin | Ci<br>La |
|                                                                                                    | SCHOOL TO HOM                                                                          | Unit 6: .<br>Animal:<br>Section                                                             | Animals!<br>s! Animals!<br>o 2: Spotlight on                                                              |                                                                                                    | om f                           | Naterials Orff Orch                 | nes'     |

# **MUSIC STUDIO**

#### Resources

6 In addition to field testing the lessons, you may want to test individual resources. Using the menu icon at the top, navigate to the Resources page and filter by PROGRAM and then by GRADE using the drop down menus.

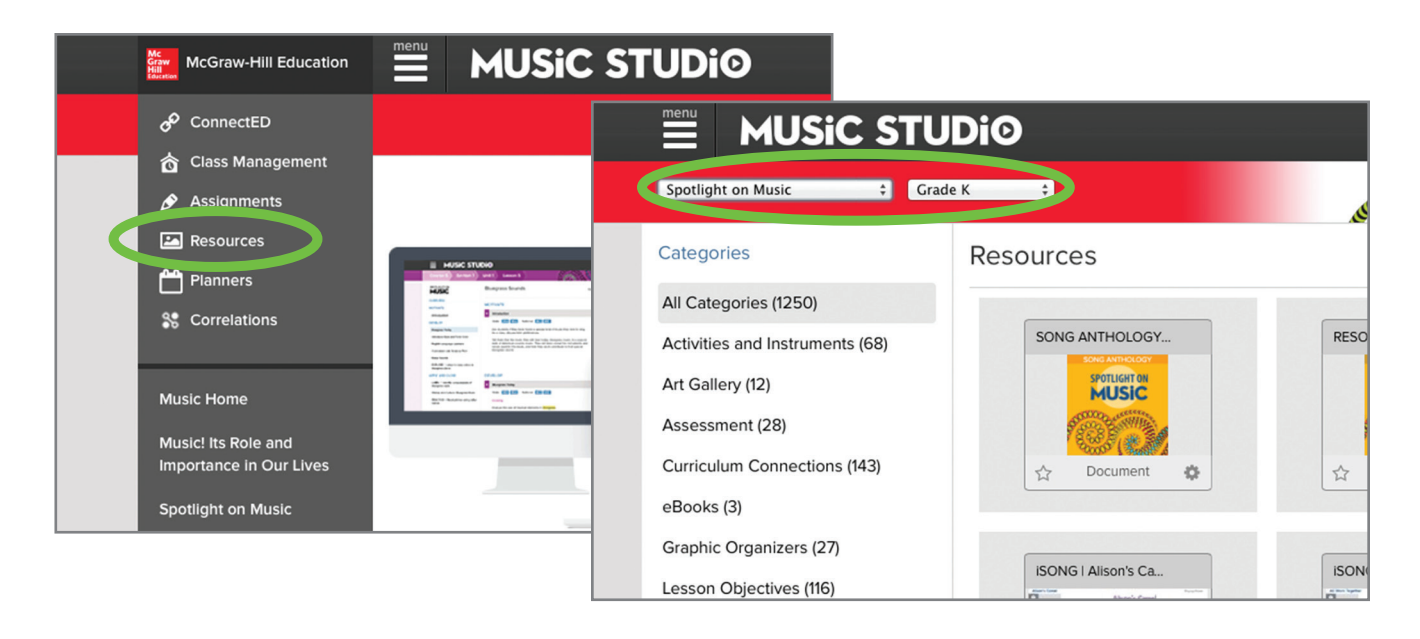

You will then be able to filter the resources by category, for example "Listening Maps" or "Songs and Octavos." After clicking on a category and a resource, click "ALL Categories" on the left to bring the complete menu of resource options back.

|                                 | UDi@                  |                       |                |
|---------------------------------|-----------------------|-----------------------|----------------|
| Spotlight on Music 🗘 G          | rade K 🗘              |                       |                |
| Categories                      | Resources             |                       |                |
| All Categories (1250)           |                       |                       |                |
| Activities and Instruments (68) | SONG ANTHOLOGY        | RESOURCE MASTER       | PIANO ACCOM    |
| Art Gallery (12)                | SPOTLIGHT ON<br>MUSIC | SPOTLIGHT ON<br>MUSIC | SPOTLIGH       |
| Assessment (28)                 |                       |                       | 5500 E.M       |
| Curriculum Connections (143)    | C Document            | ☆ Document 🏟          | ☆ Docum        |
| eBooks (3)                      |                       |                       |                |
| Graphic Organizers (27)         |                       |                       |                |
| Lesson Objectives (116)         | ISONG   Alison's Ca   | ISONG   All Work To   | iSONG   Alphab |